https://www.espace-citoyens.net/gretz-armainvilliers/espace-citoyens/

# ETAPE 1 :

### Création du dossier administratif de votre enfant (vos enfants) :

### Ecran 1

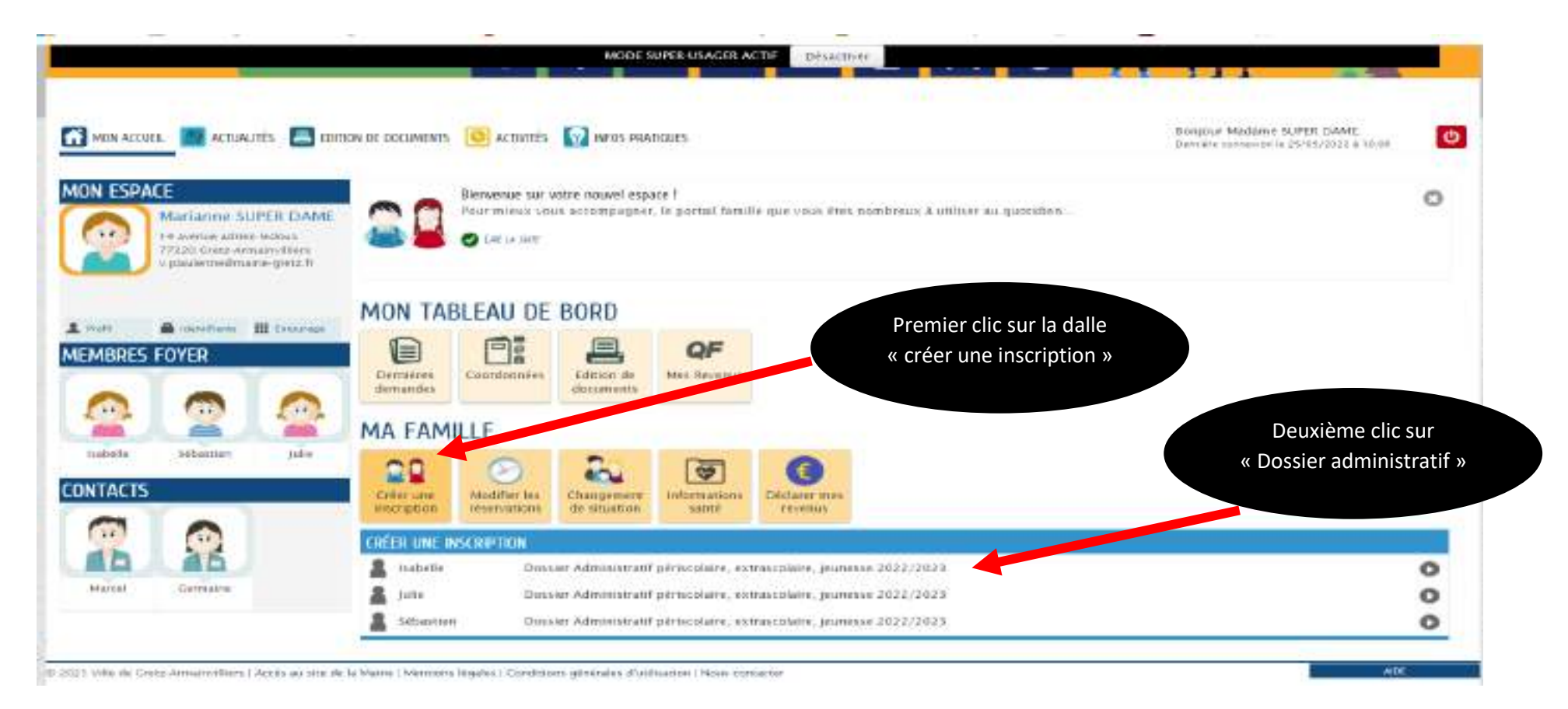

Suivre la démarche en insérant les pièces demandées, concernant l'assurance si vous n'êtes pas en possession de celle de l'année 2022-2023, vous devez impérativement fournir celle de l'année en cours.

| I-MA-DEMANDE                            |          |                                                                                                    |             |
|-----------------------------------------|----------|----------------------------------------------------------------------------------------------------|-------------|
|                                         |          |                                                                                                    | <br>        |
|                                         |          |                                                                                                    | 01128 k1774 |
|                                         |          | INSCOL                                                                                                    | ALLIANCEIN  |
| Unscent                                 | isabelle | and contract of the second second sec |             |
|                                         |          | PIÉCES À FOURNIR                                                                                                    |             |
| JUSTIFICATIF DE QOMICILE                |          |                                                                                                    |             |
| * Justificatif de domicile de - de 3 mi |          |                                                                                                    |             |
|                                         |          | Justificatif de dunicile de – de 3 mois<br>Piece en possession de nos services<br>Déposée le 06 mai 2022<br>Valide jusqu'au 31 mars 2023                                                                                                    |             |
|                                         |          |                                                                                                    |             |
| ASSURANCE SCOLEME ET RESONICARIUTÉ      | FRANK .  |                                                                                                    |             |

### Fin de l'écran 2

### Allez à l'étape suivante.

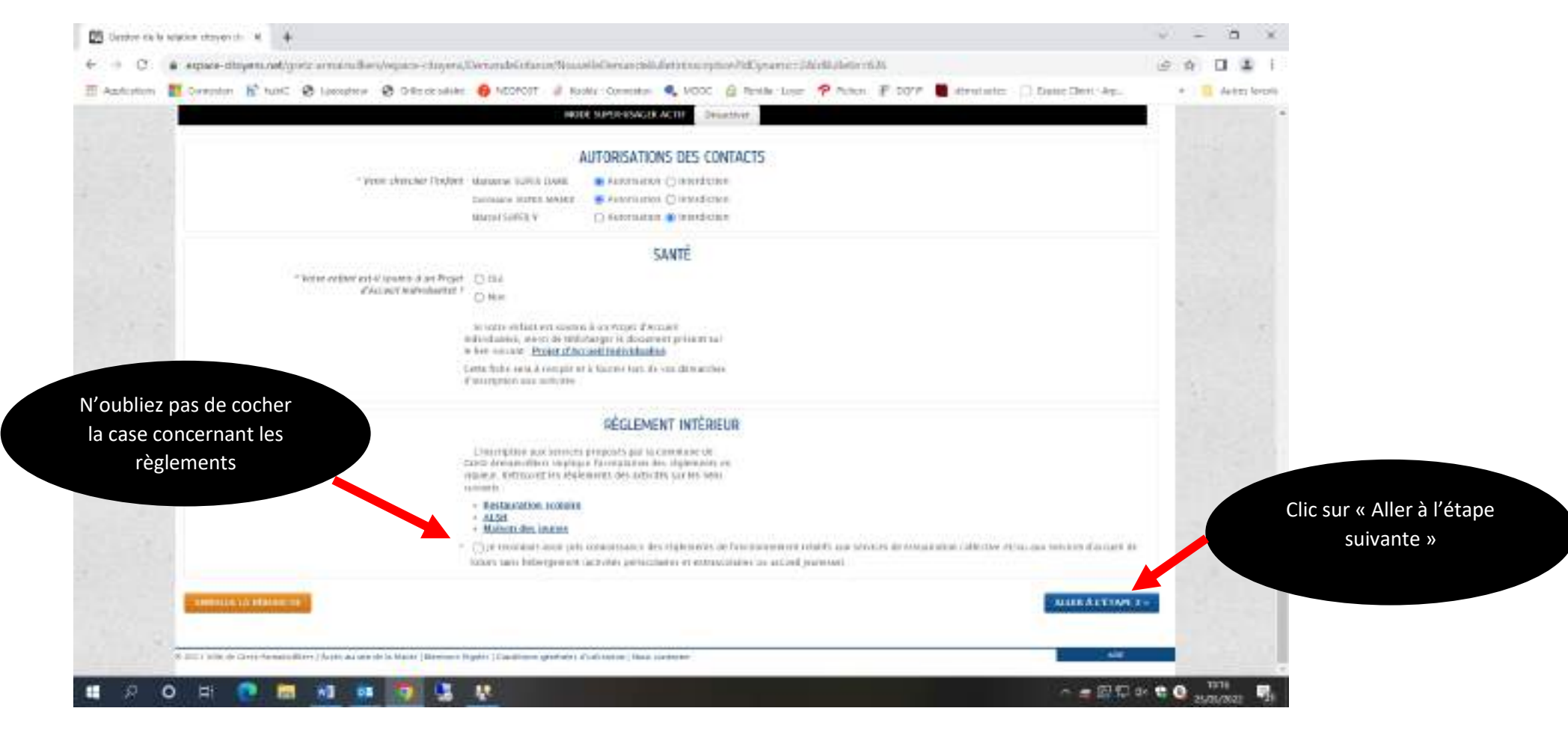

Récapitulatif de votre demande ne pas oublier de valider.

|                    |                                                          |                                             | Clic sur « Valider           |
|--------------------|----------------------------------------------------------|---------------------------------------------|------------------------------|
|                    |                                                          | MODE SUPER-USAGER ACTIF Desactives          |                              |
|                    | -                                                        |                                             | -                            |
|                    | <b>(</b>                                                 |                                             |                              |
|                    |                                                          |                                             |                              |
| WINGER LA DEMARCHE |                                                          |                                             | < RETOUR A L'ÉTAPE 1 WAISING |
|                    |                                                          | INSCRIT                                     |                              |
| demandear          | Inserit                                                  | Isabelle                                    |                              |
|                    |                                                          | PIÉCES À FOURNIR                            |                              |
| La demande         | Justalicant/ de domicile                                 | justificatif de donicie de - de 3 mois      |                              |
|                    | Assurance scalaire et responsabilité civile              | Assurance sculairs et responsabilité civile |                              |
|                    |                                                          | AUTORISATIONS DE L'INSCRIT                  |                              |
|                    | Photo                                                    | Autorisation                                |                              |
|                    | Film                                                     | Autorisation                                |                              |
|                    | Transport                                                | Autorisation                                |                              |
|                    | Participation d'une activité en déhors de la<br>Générare | Autorisation                                |                              |
|                    | Sertir seur de factiveé                                  | Autorisation                                |                              |
|                    |                                                          | AUTORISATIONS DES CONTACTS                  |                              |
|                    | Vonir churcher Fanfant                                   | Martanna SUPER DAME : Autorisation          |                              |
|                    |                                                          | Germaine SUPER MAMPE : Autoclastion         |                              |

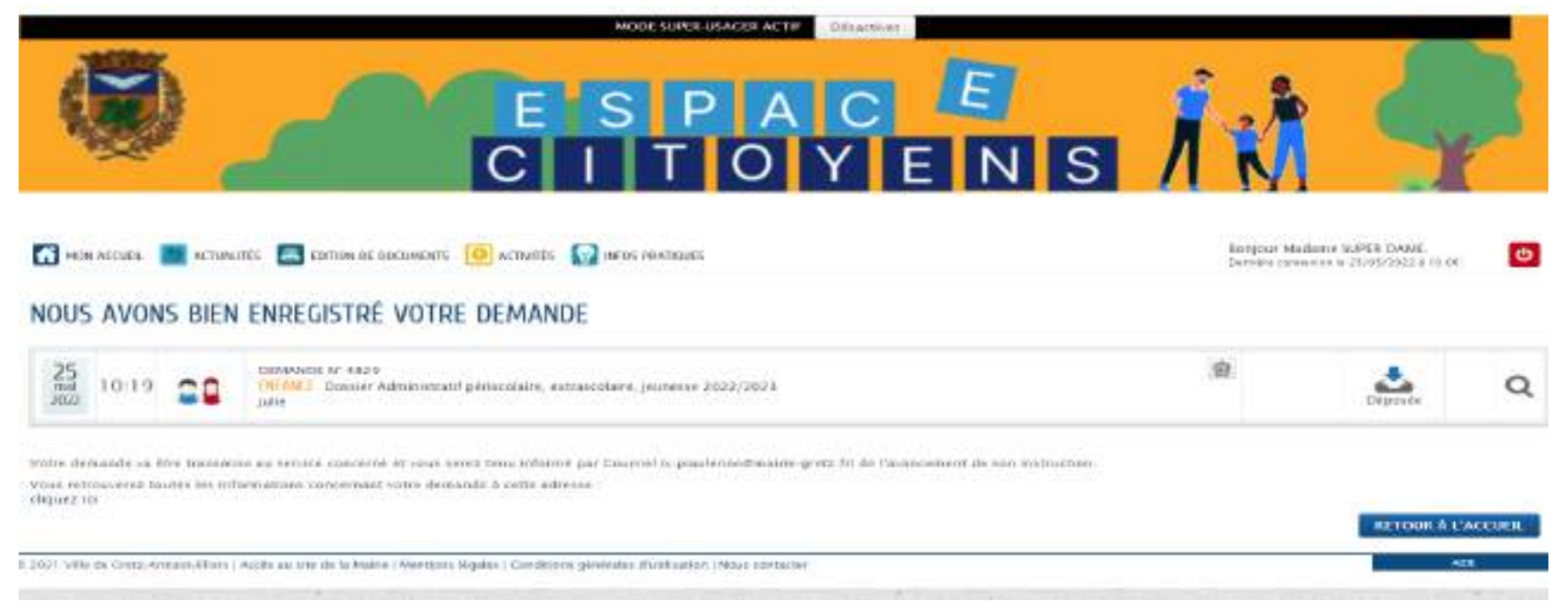

#### Une fois votre demande validée vous recevez ce mail :

#### Référence : 4829

Bonjour Mme ou Monsieur X,

Nous avons bien reçu votre demande (Dossier Administratif périscolaire, extrascolaire, jeunesse 2022/2023), déposée le 25/05/2022.

Le service ((Service Affaires Scolaires et Enfance - 01 64 42 83 33 / enfance.scolaire@mairie-gretz.fr) vous tiendra régulièrement informé de l'avancement de son instruction, dont les détails peuvent être consultés en cliquant sur ce lien : https://www.espace-citoyens.net/gretz-armainvilliers/espacecitoyens/Demande/SuiviDemande/mUzOTc4mNBRMwoAkLvFl3cdLwRsYS2q9.

#### Cordialement,

Le service Enfance de la ville de Gretz-Armainvilliers

Suite à votre demande le service enfance doit vérifier votre dossier avant que vous ne puissiez créer les différentes activités périscolaires (cantine, périscolaire, vacances, mercredi...) de votre (vos) enfant(s).

## **ETAPE 2 :**

### Création des activités :

Ecran 1

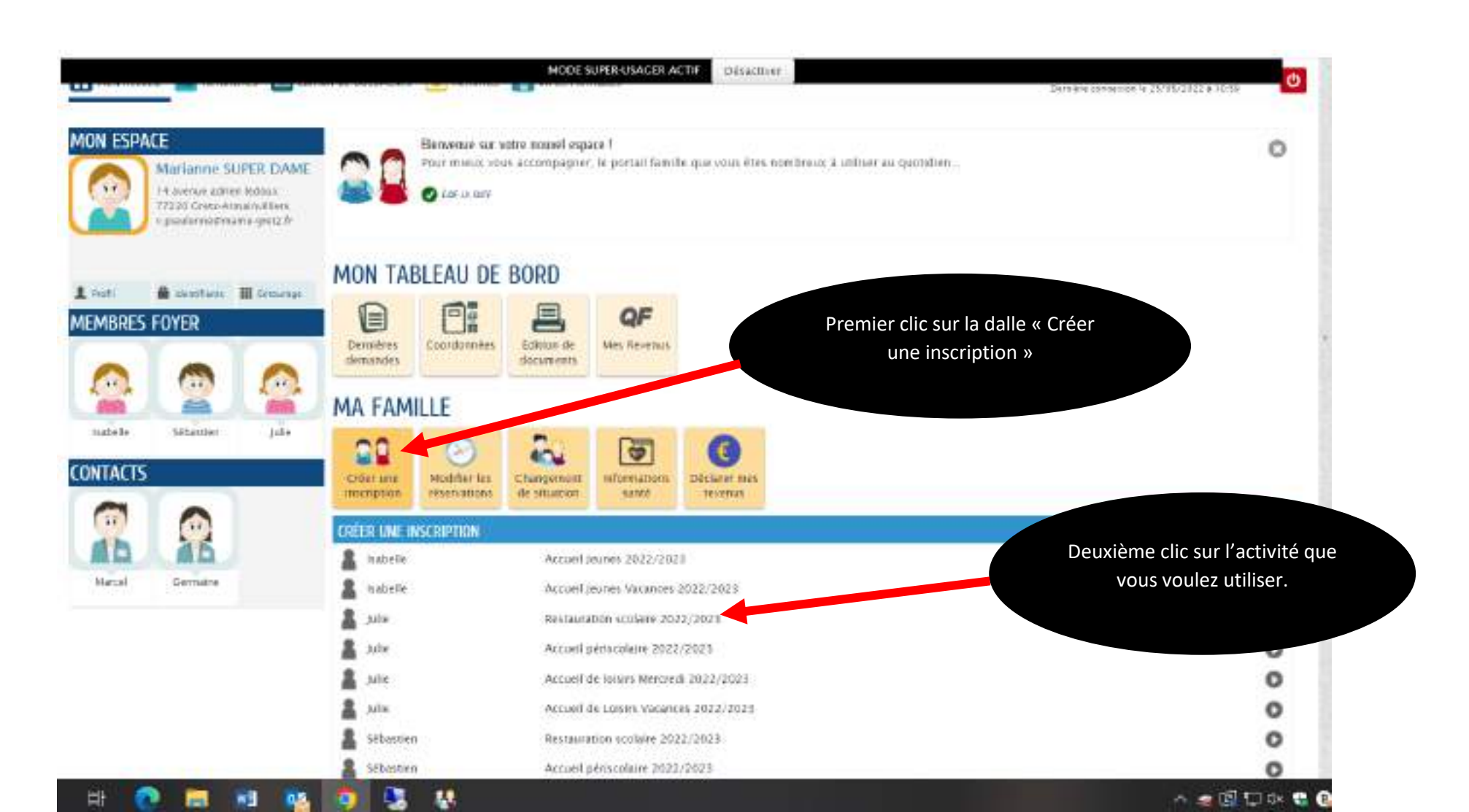

Il faut cliquer sur chaque flèche et suivre la procédure.

### Ecran 2

Si votre enfant a un PAI (protocole d'accueil individualisé) merci de le mettre en pièce jointe.

| 1 - 1995 (1997) 1993                                                | MODE SUP                                    | ER-USAGER ACTIF Désactiver |   |                     |
|---------------------------------------------------------------------|---------------------------------------------|----------------------------|---|---------------------|
| 0                                                                   |                                             |                            | 0 |                     |
| MILTE LA DEMARCHE                                                   |                                             |                            |   | ALLER À L'ÉTAPE 2 - |
|                                                                     |                                             | INSCRIT                    |   |                     |
| Inscrit                                                             | Julie                                       |                            |   |                     |
|                                                                     |                                             | PAYEUR                     |   |                     |
| " Chuis da payeus                                                   | Minie Marianne SUPER DAME M. Marcel SUPER 1 |                            |   |                     |
|                                                                     | PROJE                                       | T D'ACCUEIL INDIVIDUALISÉ  |   |                     |
| " Volre enfant est-d soumts à un Projet<br>d'Accuail aidmatualist ( | D Oui<br>D Non                              |                            |   |                     |
| PROJET D'ACCUEH, INDIVIDUALISE                                      |                                             |                            |   |                     |
| Projet d'Accuesi individualisé                                      |                                             |                            |   |                     |
|                                                                     | AJOUTER LA PIÈCE À<br>FOURNER               |                            |   |                     |
|                                                                     |                                             |                            |   |                     |
|                                                                     |                                             |                            |   | 10 mm               |

## Récapitulatif de votre demande.

| RESTAUL                | RATION SCOLAIRE 2022/2023                                                                             | MODE SUPER-USAGER ACTEF Désactiver | ATTENTION n'oubliez pas de<br>valider |
|------------------------|----------------------------------------------------------------------------------------------------|------------------------------------|---------------------------------------|
|                        |                                                                                                    |                                    |                                       |
| ANNULER LA DEMARCHE    |                                                                                                    |                                    | < RETOUR À L'ÉTAPE 1                  |
| <b>A</b><br>domandour  | htscrit                                                                                               | Julie                              |                                       |
| <b>S</b><br>La demanda | Chois du payeur                                                                                       | PAYEUR<br>Mitte Mananne SUPER DAME |                                       |
|                        |                                                                                                    | PROJET D'ACCUEIL INDIVIDUALISÉ     |                                       |
|                        | Votre enfant est-il soumis à un Projet<br>d'Accueil individualisé ?<br>Projet d'Accueil individualisé | Non                                |                                       |

## Procédez de même pour chaque activité et chaque enfant.

#### Votre demande est transmise au service enfance en attente de validation

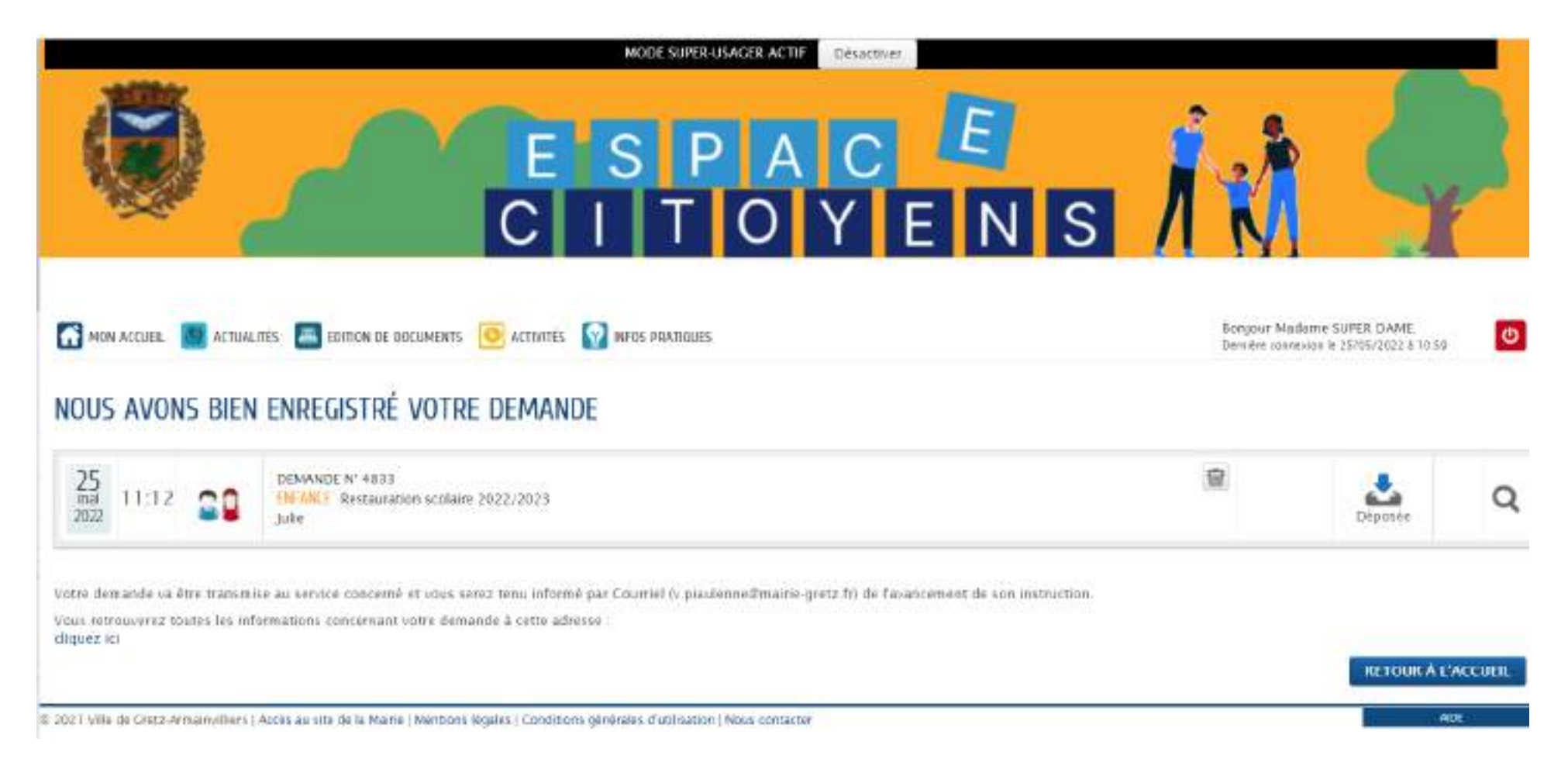

Procédez de même pour chaque activité et chaque enfant.

#### Après chacune de vos demandes lorsque le service enfance à valider le dossier vous recevez un mail identique à celui-là :

Référence : 4833

Bonjour Mme Monsieur X.....,

Votre demande Restauration scolaire 2022/2023 déposée le le 25 Mai 2022 a été traitée positivement.

Les détails peuvent être consultés en cliquant sur ce lien : <u>https://www.espace-citoyens.net/gretz-armainvilliers/espace-citoyens/Demande/SuiviDemande/t00PGJj4LHVnd6uFD0Q0KSR9gul1SjCm</u>.

Cordialement,

Le service Enfance de la ville de Gretz-Armainvilliers

# Etape 3 :

Effectuer vos réservations sur l'espace citoyens.